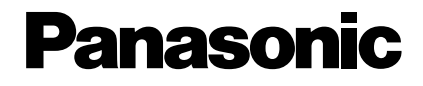

## **PC Software Package Install Guide** Model No. WV-AS710AE

Before attempting to connect or operate this product, please read these instructions carefully and save this manual for future use.

## **CONTENTS**

| FEATURES                                                            |    |
|---------------------------------------------------------------------|----|
| Installation                                                        | 7  |
| Procedures to Establish the Network Camera Server                   | 7  |
| Selection of the System Type                                        | 8  |
| Confirmation of the Directory Structure                             | 9  |
| Installation of Red Hat Enterprise Linux                            | 11 |
| Allocation of Disk Space (When "Live View & Recording" is Selected) | 13 |
| How to Allocate Disk Space                                          | 16 |
| Installation of the WV-AS710A                                       | 17 |
| Starting up the Network Camera Server                               | 18 |
| After the Installation of the WV-AS710A                             |    |
| Stop the WV-AS710A                                                  | 22 |
| Uninstallation                                                      | 23 |

The model numbers listed in this Install Guide have no suffixed attached to it.

## **FEATURES**

### Introduction

The PC Software Package WV-AS710A (hereinafter referred to as WV-AS710A) is designed to monitor pictures from cameras at remote locations on personal computers (PCs) via an IP network such as the Internet/Intranet. Install the WV-AS710A in a PC server whose OS is Red Hat Enterprise Linux WS 3.0 to run the network camera server (a PC server in which the WV-AS710A is installed is referred to as a network camera server in this operating instructions). Users can monitor the pictures using web browsers on PCs.

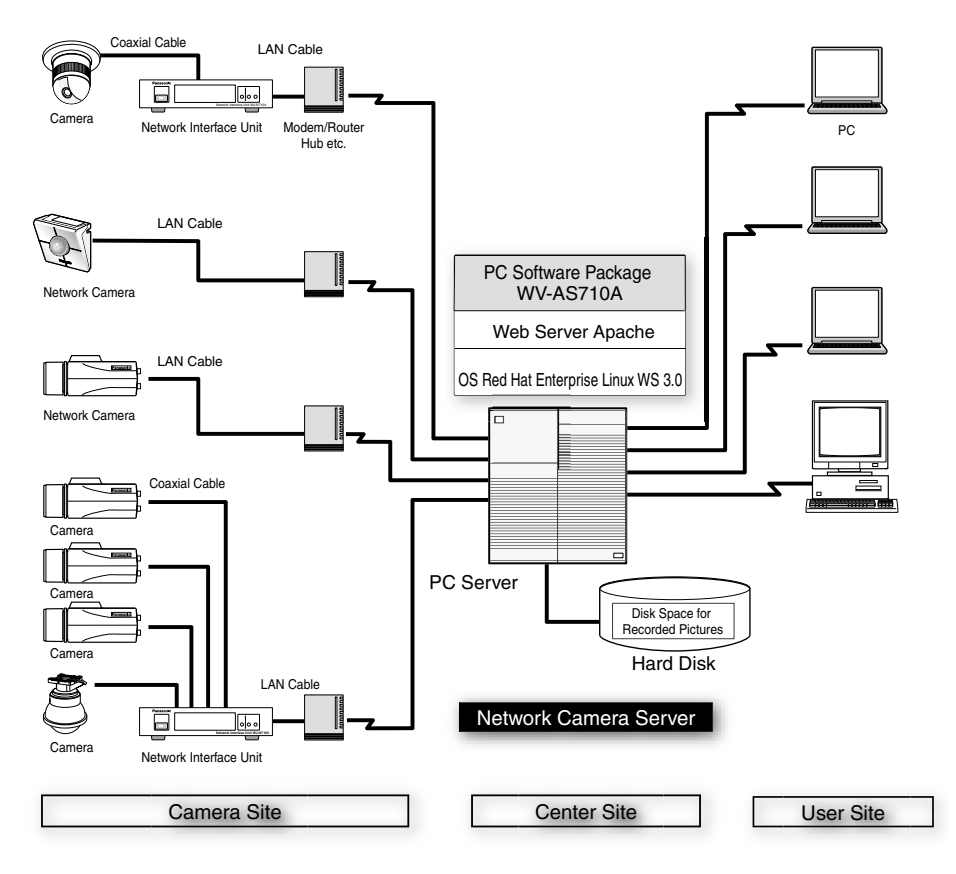

## FEATURES

#### **Network Monitoring**

By using the network camera server, users can browse JPEG or MPEG-4 format pictures from cameras at remote locations in the same way they access web pages using a web browser. Multiple users can browse pictures from the same camera simultaneously, and also each user can browse pictures from different cameras.

### Recordings

Authenticated users can record camera pictures delivered to the network camera server on to hard disks.

### Alarm Recordings

When the network camera server receives an alarm signal from a camera, pictures from the camera can be recorded on to a hard disk of the server. In this case, sending e-mail to specified addresses to notify of an alarm occurring is also possible. The recipients of the alarm mail can browse the recorded camera pictures by following a link contained in the mail.

**Note:** The network camera server receives alarm signals only when cameras use the Panasonic protocol to transmit alarm signals.

### Administration

Administration of the network camera server (for example, setting of camera numbers) can be performed using a web browser installed on a PC connected to the network. It is unnecessary to install special software on a PC since the network camera server is fully operable with a web browser.

### System Requirements

System requirements for using the network camera server differ depending on the sites, as described below.

#### **Center site**

Prepare a PC meeting the following requirements to install the WV-AS710A on.

| PC             | CPU: Intel <sup>®</sup> Xeon™ 2.8 GHz or higher           |
|----------------|-----------------------------------------------------------|
| Memory         | 512 MB of RAM or more                                     |
| LAN card       | 100BASE-TX controller or 1000BASE-T/TX/SX con-            |
|                | troller (Installing three controllers is recommended: for |
|                | camera sites, for user sites, for maintenance)            |
| OS             | Red Hat Enterprise Linux WS 3.0                           |
| CD-ROM drive   | Required to install the WV-AS710A                         |
| USB port       | Required to install the hardware key (using a USB hub     |
|                | is available)                                             |
| Hard disk      | Ultra 160 SCSI or Ultra 320 SCSI, 2 GB or more (except    |
|                | disk space for recorded pictures)                         |
|                | Introducing a RAID is recommended for high tolerance      |
|                | to disk failure.                                          |
| Core Component | As the web server, Apache HTTP Server included in         |
|                | Red Hat Enterprise Linux WS 3.0 is required.              |
|                | For the database server, mysgl-server-3.23.58 down-       |
|                | loaded from Red Hat Network is required.                  |

When using the function for alarm notification by e-mail, establishment of a mail system including a mail server is required.

### Standard Accessories

| CD-ROM*                    | 1 |
|----------------------------|---|
| Installation guide         | 1 |
| Hardware key               | 1 |
| Software License Agreement | 1 |

\* CD-ROM includes the install program of the WV-AS710A, the operating instructions (PDF) and the Readme.txt. Before installation read the Readme.txt.

## FEATURES

### Trademarks and Registered Trademarks

- Linux is a registered trademark of Linus Torvalds.
- RED HAT is a registered trademark of Red Hat, Inc.
- Java is a trademark or registered trademark of Sun Microsystems, Inc. in the United States and other countries.
- Microsoft, and Windows are registered trademarks of Microsoft Corporation in the U.S. and other countries.
- Intel and Pentium are trademarks of Intel Corporation.
- Other names of companies and products contained in these operating instructions may be trademarks or registered trademarks of their respective owners.
- Distributing, copying, disassembling, reverse compiling, reverse engineering, and also exporting in violation of export laws of the Software provided with this product, is expressly prohibited.

#### About This Install Guide

This install guide describes how to install the WV-AS710A on a PC server on which Red Hat Enterprise Linux WS 3.0 Professional is installed. Refer to the operating instructions (PDF) on the supplied CD-ROM about how to perform the settings of the WV-AS710A and how to access the WV-AS710A to view camera pictures.

To read the operating instructions (PDF) on the supplied CD-ROM, Adobe<sup>®</sup> Acrobat<sup>®</sup> Reader<sup>®</sup> is required. It is possible to download it from the web site of Adobe System Incorporated.

#### **Readers of This Install Guide**

This install guide is written for users who know how to administrate Red Hat Enterprise Linux WS 3.0 Professional and the Apache HTTP Server, and who also know how to establish a backbone server.

#### Terms

Meanings of the terms used in these operating instructions are as follows:

Network camera server: A running PC server on which the WV-AS710A is installed.

**Disk space for recorded pictures:** Disk space used only for recording which is allocated on a mounted hard disk on the network camera server. (Partition or directory name is /S3\_DATAxx.)

Alarm picture: A picture captured when an alarm occurs. Red Hat Enterprise Linux: Red Hat Enterprise Linux WS 3.0

#### Notes:

- Names of buttons are between square brackets (e.g. the [OK] button).
- Names of menus and items on menus are between double quotation marks (e.g. the "System Properties" menu).

## Installation

To install the WV-AS710A, adequate knowledge of Red Hat Linux is required. Also, adequate knowledge of Apache HTTP Server will be required to access the network camera server from a network.

**Note:** Installation of the WV-AS710A on the Red Hat Linux server, allocation of disk space for recorded pictures, and uninstallation of the WV-AS710A must be performed by a root user.

### Procedures to Establish the Network Camera Server

To use the network camera server, perform the following.

- 1. Selection of the system type of the network camera server
- 2. Confirmation of the directory structure
- 3. Installation of Red Hat Enterprise Linux
- 4. Allocation of disk space for recorded pictures (when "Live View & Recording" is selected)
- 5. Installation of the WV-AS710A (Execution of the installation script)
- 6. Startup of the WV-AS710A

#### 7. System environment setting

Before running the network camera server, access the "Administrator's Page" and set the system environment. Refer to the operating instructions (PDF) on the supplied CD-ROM for further information.

#### 8. Running of the network camera server

After setting the system environment, restart the WV-AS710A. The settings will be validated and the network camera server will start running.

### Selection of the System Type

Depending on the system type, the network camera server works in different ways.

| System Type           | Description                                                                                                    |
|-----------------------|----------------------------------------------------------------------------------------------------|
| Live View & Recording | Delivery of live camera pictures and recording can                                                                                                    |
|                       | be performed. (Allocation of disk space for recorded pictures is required on the server.)                                                                                           |
|                       | Recorded pictures can be searched for and played when desired, and they can be downloaded on a user's PC hard disk.                                                                 |
| Live View Only        | Only delivery of live camera pictures is available<br>with this system type. Recording, playback, search-<br>ing and the alarm function are not available with this<br>system type. |

**Note:** The system type can be changed anytime if required. In case of switching from the "Live View Only" to the "Live View & Recording", allocation of disk space for recorded pictures will be required.

Design a system fulfilling all of the conditions below to run the network camera server in each system type.

|                                                        | Items                                   | Live View & Recording | Live View Only    |  |
|--------------------------------------------------------|-----------------------------------------|-----------------------|-------------------|--|
| Camera Site                                            | Maximum camera number                   | 64                    | 128* <sup>1</sup> |  |
|                                                        | Maximum total bit rate                  | 30 Mbps <sup>*5</sup> | 30 Mbps           |  |
| User Site                                              | Maximum concurrent access <sup>*2</sup> | 100                   | 200               |  |
| (Live)                                                 | Maximum total bit rate                  | 30 Mbps               | 30 Mbps           |  |
| User Site                                              | Maximum concurrent access               | 64                    | -                 |  |
| (Playback) Maximum concurrent playback*3               |                                         | 64 <sup>*5</sup>      | -                 |  |
| Maximum total bit rate                                 |                                         | 15 Mbps <sup>*5</sup> | -                 |  |
| User Site Maximum concurrent access                    |                                         | 100                   | -                 |  |
| (Live & Playback) <sup>*4</sup> Maximum total bit rate |                                         | 30 Mbps               | -                 |  |
| Maximum total frame rate of in & out                   |                                         | 400 fps               | 400 fps           |  |

\*1 To connect 128 cameras, it is required to set the maximum bit rate at less than 230kbps and the maximum frame rate at less than 1.5fps per a camera in the camera settings.

Refer to the following values for the maximum frame rate of cameras.

The following values may differ depending on objects to be captured and the network environment. Also, depending on the traffic on the network, acquiring pictures at the maximum frame rate may fail.

#### Size of a JPEG (QVGA): Approx.15 - 22 KB

Maximum frame rate of WJ-NT104: 5fps (Settings of WJ-NT104: JPEG, Fixed Input Selection Mode, no limitation for maximum bit rate, QVGA). Maximum frame rate of WV-NM100 (MPEG-4): 30fps (Settings of WV-NM100: bit rate of 256kbps or more, QCIF).

- \*2 Regardless of JPEG or MPEG-4, the access number is regarded as the number of split screens to be displayed. As an exception, when the JPEG type cameras that are grouped into a multiscreen are accessed, the access number is considered as one.
- \*3 One access enables the system to play back a number of multi-split screens. A maximum concurrent playback of 64 is equivalent to the access of 16 users requesting the playback of different quad screens simultaneously.
- \*4 In the case where the user site obtains 64 accesses for playback, up to 36 accesses for viewing live pictures are available.
- \*5 For recording and backing up the image data at the same time, design the system so that the maximum total bit rate of the camera site for recording is 15 Mbps or less, the maximum total bit rate of the user site (playback side) is 5 Mbps or less and the maximum concurrent playback is 20 or less.

### **Confirmation of the Directory Structure**

The network camera server uses the following directories. Disk space for recording pictures should be allocated by an administrator. Refer to the operating instructions (PDF) on the supplied CD-ROM for further information. The other directories below are created automatically when the WV-AS710A is installed.

#### Notes:

- The path of the directory to store the html documents and the CGI files will depend on the user environment.
- Do not change the directory name.
- Do not delete the files installed in each directory or change their names.

## Installation

| Directory name<br>/usr/local/s3/bin/ | <b>Description</b><br>Executable files of the network camera server will be stored in<br>this directory. When the installation script is executed, this<br>directory will be automatically created.                                                                                                    |
|--------------------------------------|----------------------------------------------------------------------------------------------------|
| /usr/local/s3/                       | Setting files of the network camera server will be stored in this directory. When the installation script is executed, this directory will be automatically created.                                                                                                    |
| \$HTMLPath/s3/                       | HTML documents will be stored in this directory. When the installation script is executed, this directory will be automatically created.                                                                                                    |
| \$CGIPath/s3/                        | CGI files to be used for administration will be stored in this directory. When the installation script is executed, this directory will be automatically created.                                                                                                    |
| /var/run/                            | Process ID files will be created in this directory. When the installation script is executed, this directory will be automatically created.                                                                                                    |
| /var/log/s3/                         | Log files such as an alarm log file and an access log file will be<br>created in this directory. When the installation script is execut-<br>ed, this directory will be automatically created.                                                                                                    |
| /var/s3/etc/                         | Administration information of the disk space for recorded pic-<br>tures will be stored in this directory. When the installation script<br>is executed, this directory will be automatically created.                                                                                                    |
| /var/lib/mysql/                      | The database will be stored in this directory.<br>This directory will be used by the database server.                                                                                                    |
| /S3_DATAxx/                          | When "Live View & Recording" is selected for the system type, this directory will be required (xx: two digits number (e.g. /S3_DATA00/, /S3_DATA01/, etc.)). The network camera server will use this as the disk space for recorded pictures. It is required to allocate disk space for this as a partition when installing Red Hat Enterprise Linux. To allocate disk space for this after installing Red Hat Enterprise Linux, an administrator has to allocate disk space for this manually. It is possible to use up to 16 disks for this directory. Refer to the operating instructions (PDF) on the supplied CD-ROM for further information. |

#### Notes:

- \$HTMLPath is an HTML storage path of Apache http server.
- \$CGIPath is a CGI storage path of Apache http server.

## Installation of Red Hat Enterprise Linux

When installing Red Hat Enterprise Linux, take notice of the following.

## About Disk Space for Recorded Pictures (When "Live View & Recording" is Selected)

When "Live View & Recording" is selected as the system type, allocation of disk space for recorded pictures will be required.

To allocate disk space for recorded pictures when installing Red Hat Enterprise Linux, use the following mount name.

/S3\_DATAxx (xx: 2 digit number)

Refer to the operating instructions (PDF) on the supplied CD-ROM for further information.

When it is required to allocate or add disk space after installing Red Hat Enterprise Linux, use the name above as the mount name.

#### **Cautions when Installing Red Hat Enterprise Linux**

(1) It is recommended to install all the packages when selecting package groups during the installation of Red Hat Enterprise Linux. Selecting all packages using "Custom Install" can install all the packages included in Red Hat Enterprise Linux.

Install the following packages necessary to install and to run the network camera server system.

- X Windows System
- GNOME Desktop Environment
- Editors
- Graphical Internet
- Text-based Internet
- Web Server
- Mail Server
- My SQL Database
- Administration Tools
- (2) Take the necessary procedures shown below according to the instructions given by your vender of Red Hat Enterprise Linux WS 3.0
  - User registration
  - Acquire a new account for Red Hat Network
  - Activate the product
  - System registration

#### Notes:

- Procedures differ depending on the vender, e.g., "Activate the product" is unnecessary for the user who purchased from the US site of the Red Hat using a credit card. For details, ask your vender.
- System registration is performed on the network camera server PC in which Red Hat Enterprise Linux WS 3.0 is installed. Inquire the port number, etc of the Red Hat Support to establish Internet connections and to communicate with Red Hat Network.
- (3) Download the mysql-server from Red Hat Network.
  - (a) Access the Red Hat Network page. https://rhn.redhat.com/
  - (b) Sign in by using the account acquired in step (2) above if a dialog box requests the user name and password due to SSL connection errors, etc. The dialog box will not appear when correctly signed in.
  - (c) Double-click "Channels" and click "Red Hat Enterprise Linux WS (v.3 for 86) Extras". When these items are not displayed, registration may be incorrect. Repeat step (2) above or ask the Red Hat Support.
  - (d) Click "Packages" and click "mysql-server-3.23.58-1". When clicked, a minor version may be updated.
  - (e) Click "Download RPM" to download "mysql-server-3.23.58-1. i386.rpm".
  - (f) Start up the terminal as a super user on Red Hat Enterprise Linux WS 3.0, and execute the following commands in the directory containing these downloaded files.

"rpm -i mysql-server-3.23.58-1. i386.rpm"

When using GNOME to start up the terminal, select "System Tool", "Terminal" from the lower left menu.

Use "su" command to be a super user.

Note: Red Hat Inc. may change these procedures.

# Allocation of Disk Space (When "Live View & Recording" is Selected)

To allocate disk space for recorded pictures, refer to the following.

#### **About Disk Space for Recorded Pictures**

When the network camera server runs on the "Live View & Recording" system, it is required to allocate disk space for recorded pictures. The following functions will be available by allocating disk space for recorded pictures.

- Schedule recording
- · Alarm recording
- Manual recording

**Note:** When the network camera server runs on a "Live View Only" system, allocating disk space for recorded pictures is not necessary.

#### **Cautions When Allocating Disk Space**

Depending on the place the disk space for recorded pictures has been allocated, the performance of the network camera server may deteriorate. To prevent deterioration of the performance, refer to the following:

- It is recommended to prepare a hard disk exclusively for recorded pictures, and to create a new partition as the disk space for recorded pictures.
- If data which is not recorded pictures is stored in the partition created as disk space for recorded pictures, the performance of the network camera server may deteriorate.
- After allocating disk space for recorded pictures, allocate disk space for recorded pictures of each camera in the "Administrator's Page".
- It is recommended to prepare a hard disk exclusively for recorded pictures, and to create a new partition as the disk space for recorded pictures.
- If data which is not recorded pictures is stored in the partition created as disk space for recorded pictures, the performance of the network camera server may deteriorate.
- After allocating disk space for recorded pictures, allocate disk space for recorded pictures of each camera in the "Administrator's Page".

For reference, the required disk capacities for JPEG cameras (320 x 240 pixels/Fine mode) are shown below.

| Number of Cameras | Number of Days Recording | 15 fps | 5 fps | 1 fps | 1 frame/3 seconds |
|-------------------|--------------------------|--------|-------|-------|-------------------|
|                   | 1                        | 185    | 62    | 12    | 4                 |
| 8                 | 7                        | 1298   | 433   | 87    | 29                |
|                   | 30                       | -      | 1854  | 371   | 124               |
|                   | 1                        | -      | 124   | 25    | 8                 |
| 16                | 7                        | -      | 865   | 173   | 58                |
|                   | 30                       | -      | -     | 742   | 247               |
|                   | 1                        | -      | -     | 99    | 33                |
| 64                | 7                        | -      | -     | 692   | 231               |
|                   | 30                       | -      | -     | -     | 989               |

#### Notes:

- All values are indicated in gigabytes.
- Settings "--" in the list are not recommended.
- When cameras supply 640 x 480 pixels, the required capacities will be about 3.2 times of the list.
- The required capacity may vary depending on the captured picture and environmental conditions.
- Prepare large-space drives. It is recommended that you prepare larger drives that can contain 1.4 times data than shown in the list.
- A 10 % redundant capacity beside the listed value is needed for database administration of the recorded data.
   More space other than described above is needed when backing up the

recorded picture data.

 Pre-recording pictures of alarm recording will be stored in the hard disk. Required capacity will depend on the settings of "Duration" and "Interval" for "Pre-Recording".

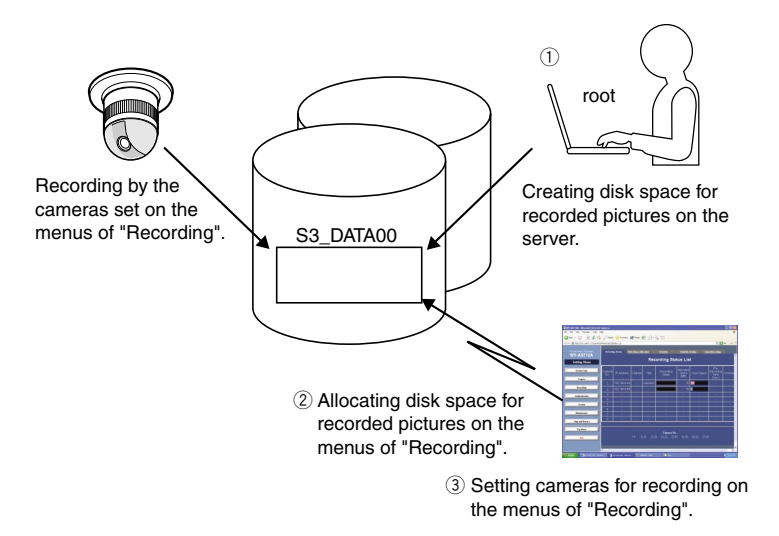

## How to Allocate Disk Space

There are two following ways to allocate disk space.

- Use a whole partition as disk space for recorded pictures.
- Use a directory as disk space for recorded pictures.

#### Creating a New Partition to Use as Disk Space for Recorded Pictures

When preparing a new hard disk or creating a new partition on a currently used hard disk, the new partition must be the following name to mount. It is possible to create this partition when installing Red Hat Enterprise Linux.

"/S3\_DATAxx" xx: two digits number (e.g. /S3\_DATA00, /S3\_DATA01, etc.)

#### Notes:

- When a new hard disk is prepared exclusively for recorded pictures, do not create any other partition than "/S3\_DATAxx".
- Do not store any software or any data other than recorded pictures in the "/s3\_DATAxx" partition.
- Select "ext2" for the file system. If "ext3" or other file systems are selected, the performance of the network camera server may deteriorate.
- The network camera server will not recognize a partition if its name is not "/S3\_DATAxx".

#### Using an Existing Partition as Disk Space for Recorded Pictures

It is possible to create a new directory on an existing partition to use as disk space for recorded pictures. In this case, proceed as follows:

1. Create a directory in the existing partition and name the new directory "/S3\_DATAxx" with the "mkdir" command.

Note: The network camera server will not recognize a directory if its name is not "/S3\_DATAxx".

2. Set a symbolic link for the created directory to be recognized as "/S3\_DATAxx".

#### Example

If the "S3\_DATA02" directory is created in the "/mnt2" partition, enter the following to set a symbolic link for the "S3\_DATA02" directory.

#mkdir /mnt2/S3\_DATA02/
#ln -s /mnt2/S3\_DATA02 /

## Installation of the WV-AS710A

To install the WV-AS710A, do the followings.

#### Mounting the CD-ROM

Insert the CD-ROM that includes the WV-AS710A into the CD-ROM drive. Enter the following commands to mount the CD-ROM and change the current directory to the CD-ROM.

#mount /mnt/cdrom
#cd /mnt/cdrom

## Execution of the Installation Script (Installation by Unpacking the Archive Files)

Unpack the archive files in the mounted CD-ROM, and install the files.

#### 1. Start up the installation script in the mounted CD-ROM.

#./s3inst

#### 2. Enter the environment parameter.

When the installation script is executed, the WV-AS710A requests the environment parameters required for startup.

- To install not in the default path of Red Hat Enterprise Linux, enter a desired path and press the return key.
- To install in the default path of Red Hat Enterprise Linux (displayed path between [ ]), do not enter any path and press the return key.
- Enter "American" or "British" for the "Standard Language".

#### 3. Enter a password for an administrator (admin).

The entered string of characters will be a password for an administrator who administrates the network camera server.

Enter the password (of more than 5 characters) to administrate the network camera server and press the return key.

Entering the password will be required twice.

When the entered passwords do not match, execution of the installation script will be interrupted. When interrupted, begin this procedure from step 1 again.

- 4. Decide whether or not to start up the WV-AS710A automatically when the server on which Red Hat Enterprise Linux is installed starts up.
  - To start up automatically, enter "y". When "y" is entered, the automatic startup script will be added to "/etc/rc.d/rc.local".
  - To not start up automatically, enter "n". In this case, start up the WV-AS710A manually.

#### 5. Confirm the entered parameters.

When entering the parameters has been completed, a confirmation message will be displayed. To install after confirming the displayed parameters, enter "y" To change the displayed parameters, enter "n". When "n" is entered, execution of the installation script will be interrupted. In this case, begin this procedure from step 1 again.

#### 6. Create disk space for recorded pictures.

When disk space for recorded pictures is not prepared in advance, a message asking whether to create or not disk space for recorded pictures on an existing partition will be displayed. When "Live View & Recording" will be selected as the system type and it will be required to create disk space for recorded pictures, enter "y". When it is unnecessary to create disk space or when adding disk space later (for example, installing a new hard disk later), enter "n".

#### Unmounting the CD-ROM

When the installation of the WV-AS710A on Red Hat Linux has been completed, enter the following commands to unmount the CD-ROM.

#cd / #umount /mnt/cdrom

### Starting up the Network Camera Server

#### Installation of the Hardware Key

The WV-AS710A will not be started up if the provided hardware key is not installed on the PC server.

Before starting up the WV-AS710A, insert the provided hardware key into a USB port on the PC server.

It is also possible to insert the hardware key into a USB hub connected to the PC server.

#### Start up from the "Administrator's Page"

After the installation of the WV-AS710A, the first startup of the WV-AS710A can be made using the "Administrator's Page".

To display the "Administrator's Page", click the [Administrator's Page] button on the "TOP MENU" page.

| "TOP MENU" page address:                                      | http://(server address)/s3/American/ |  |
|---------------------------------------------------------------|--------------------------------------|--|
|                                                               | http://(server address)/s3/British/  |  |
| The server address differs depending on the user environment. |                                      |  |

When the authentication dialog window is displayed, enter "admin" for user name and the password entered when installing the WV-AS710A.

When the network camera server has not yet started up, the server start confirmation page will be displayed.

Click the [Start WV-AS710A] button to start up the WV-AS710A.

| Camera Page                                                                                                    |                         |
|----------------------------------------------------------------------------------------------------|-------------------------|
| 1 2 3 4 5 6 7 8 9 10 11 12 13 14 1                                                                                 | 5 16                    |
| 17 18 19 20 21 22 23 24 25 26 27 28 29 30 3                                                                        | 32                      |
| 33 34 35 36 37 38 39 40 41 42 43 44 45 46 4                                                                        | 7 48                    |
| 49 50 51 52 53 54 55 56 57 58 59 60 61 62 63                                                                       | 64                      |
| Неф                                                                                                    |                         |
| Atministrator's Page You used administrator's postrond MPEG-4 Physics Downlass Very 10/2014 downloss with toroots. | equired to<br>ges co. a |
| MPEG-4 Player Davaland Player is required<br>downloaded MSD                                                        | o play<br>3-4 images.   |

| WV-AS/10A        | Start WV-AS710A                                                                   |  |
|------------------|-----------------------------------------------------------------------------------|--|
| Setting Menu     |                                                                                   |  |
| System Type      |                                                                                   |  |
| Camera           | WV-AS710A isn't working.<br>Please Start WV-AS710A.                               |  |
| Recording        | Start WV-AS710A                                                                   |  |
| Authentication   |                                                                                   |  |
| System           |                                                                                   |  |
| Maintenance      |                                                                                   |  |
| Step and Restart | Copyright @ 2004 Metsushiza Electric Industrial Co., Ltd.<br>All rights reserved. |  |
| Tay Mean         |                                                                                   |  |
| Exit             |                                                                                   |  |

#### Start up from Red Hat Enterprise Linux

Execute "s3" in the directory where the WV-AS710A is installed. When the WV-AS710A is installed in the default path, it has been installed in "/usr/local/s3/bin/".

| #/usr/local/s3/bin/s3 |
|-----------------------|
|-----------------------|

#### Notes:

- Executing "s3" is not necessary if "Start WV-AS710A automatically when starting Linux" is selected when the WV-AS710A is installed, and the server is restarted.
- When the automatic startup of the WV-AS710A or the manual restart of the WV-AS710A by an administrator is performed, the WV-AS710A will start running in the background. Therefore, nothing will be displayed in the terminal window.

## The Settings of the Network Camera Server Just after Completing the Installation are as Follows:

| Item                     | Parameter                                      |
|--------------------------|------------------------------------------------|
| System Type              | Live View & Recording                          |
| Camera                   | A single camera                                |
| IP Address               | 192.168.0.10                                   |
| Unit Type/ Image Format  | WJ-NT104/JPEG                                  |
| Channel                  | 1 CH                                           |
| Minimum Access Interval/ | 1 Sec. (1 fps)                                 |
| Maximum Frame Rate       |                                                |
| Access Mode              | Continuous                                     |
| Disk Space               | Not allocated                                  |
| User                     | "admin" for level 1 users                      |
|                          | "nobody" for level 4 users                     |
| Password                 | Password entered when installing the WV-AS710A |
| Schedule                 | None                                           |
| Alarm Function           | None                                           |

## After the Installation of the WV-AS710A

To run the network camera server after installation, do the following.

#### **E-Mail System Establishment**

The network camera server can send e-mail to registered e-mail addresses when an alarm occurs.

To use this function, establishment of a mail server system is required. Refer to the operating instructions of the mail server software for further information.

#### **Environment Settings of the Network Camera Server**

Refer to the operating instructions (PDF) on the supplied CD-ROM for further information about the environment settings.

## Installation

## Stop the WV-AS710A

To stop the WV-AS710A, click the [Stop] button on the "Stop and Restart" menu. Refer to the operating instructions (PDF) on the supplied CD-ROM for further information.

| PC software Package | Stop and Restart |                                                                                                    |
|---------------------|------------------|----------------------------------------------------------------------------------------------------|
| Setting Menu        |                  | Stop and Restart                                                                                                    |
| System Type         |                  | * When the system is deleting a disk space(including a camera entry),<br>it will stop after the process is completed. |
| Camera              |                  | Stop WV-AS710A Stop                                                                                                   |
| Recording           |                  | Destart WA/ AS710A Bastert                                                                                            |
| Authentication      |                  |                                                                                                    |
| System              |                  |                                                                                                    |
| Maintenance         |                  |                                                                                                    |
| Stop and Restart    |                  | Copyright © 2004 Matsuchtha Electric Industrial Co., Ltd.<br>All rights reserved.                                     |
| Тор Мени            |                  |                                                                                                    |
| Exit                |                  |                                                                                                    |
|                     |                  |                                                                                                    |
|                     |                  | ·                                                                                                    |

## Uninstallation

When uninstallation of the WV-AS710A is needed, execute the script for uninstallation. When the script for uninstallation is executed, all directories created when the WV-AS710A was installed will be deleted, except the newly created partitions or directories for disk space named "S3\_DATAxx" (their contents will be deleted.).

Note: The uninstallation of the WV-AS710A must be performed by a root user.

The script for uninstallation was installed in the following directory when the WV-AS710A was installed.

/usr/local/s3/bin/uninstall/

To uninstall the WV-AS710A, enter the following commands.

#cd /usr/local/s3/bin/uninstall/ #./s3uninst

#### Matsushita Electric Industrial Co., Ltd.

Osaka, Japan http://www.panasonic.co.jp/global/